## Video Transcript

## Metropolis – TITO Troubleshooting including EGM and CRT

This document supports the **Metropolis – TITO Troubleshooting including EGM and CRT** training video and includes a word for word account of each screen captured and its supporting text.

Venue staff may find this document useful to reference if they want to review the content of the training video.

It is recommended that the training video be watched as it does include videos of various activities that cannot be viewed in this document.

| SLIDE | IMAGI | E                            | VIDEO SCRIPT                              |
|-------|-------|------------------------------|-------------------------------------------|
| 1     |       | Metropolis<br>Training Video | Welcome to the Metropolis Training Video. |

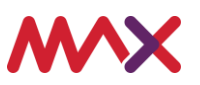

| 2 | > Disclaimer                                                                                                    | No script available for this slide.                                                                                                    |
|---|----------------------------------------------------------------------------------------------------|----------------------------------------------------------------------------------------------------|
|   | This document should be read in conjunction with any government or regulatory guidelines to ensure all requirements are met.<br>© 2020 Tabcorp Holdings Limited.<br>This document contains confidential and proprietary information belonging to Tabcorp Holdings Limited and its subsidiaries (MAX) and is being shared for the purpose of providing information in relation to MAX's product and service offerings.<br>MAX does not warrant or guarantee the future performance of the venue and accepts no liability for any loss or damage incurred as a result of any reliance on the information. It is recommended that the venue undertake its own due diligence and seek independent professional advice about the content of this document, as required. |                                                                                                    |
|   | •••×                                                                                                    |                                                                                                    |
| 3 |                                                                                                    | The following training is specifically geared towards supervisors and provides a detailed guide on how a venue can investigate a ticket that has flagged as either a suspect or problem ticket.                                                                                                    |
|   | Victoria                                                                                                    | For this training video we will be covering the material provided in your <b>TITO</b><br><b>Floor Operations &amp; Troubleshooting Guide</b> and recommend you have this<br>document available to reference whilst watching this video.                                                                      |
|   | Troubleshooting Guide                                                                                                    | Some of the troubleshooting features that will be demonstrated in this training video may have been discussed in previous TITO videos, however this section will provide a more detailed look at the TITO issues that may occur and will guide you on how to effectively troubleshoot and resolve the issue. |
|   |                                                                                                    | Please note that when referencing the Guide, the first sections refer to information that is covered in the <b>Introduction to TITO</b> and <b>Metropolis Pay Operations including Cashier Troubleshooting</b> training videos.                                                                              |

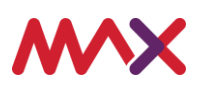

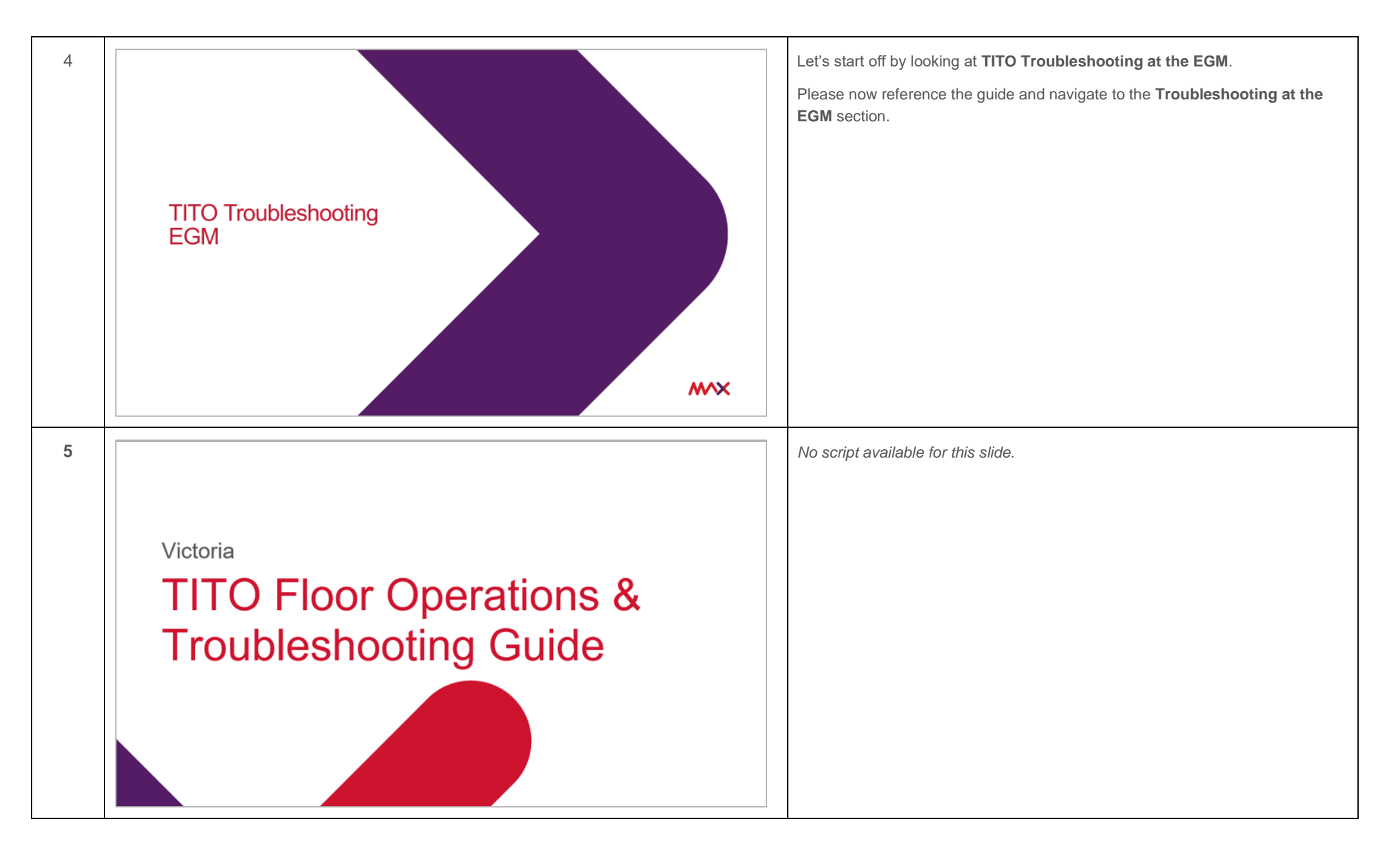

Metropolis – TITO Troubleshooting including EGM and CRT  $\,$  Video Transcript Page | 3  $\,$ 

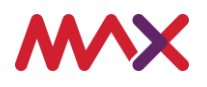

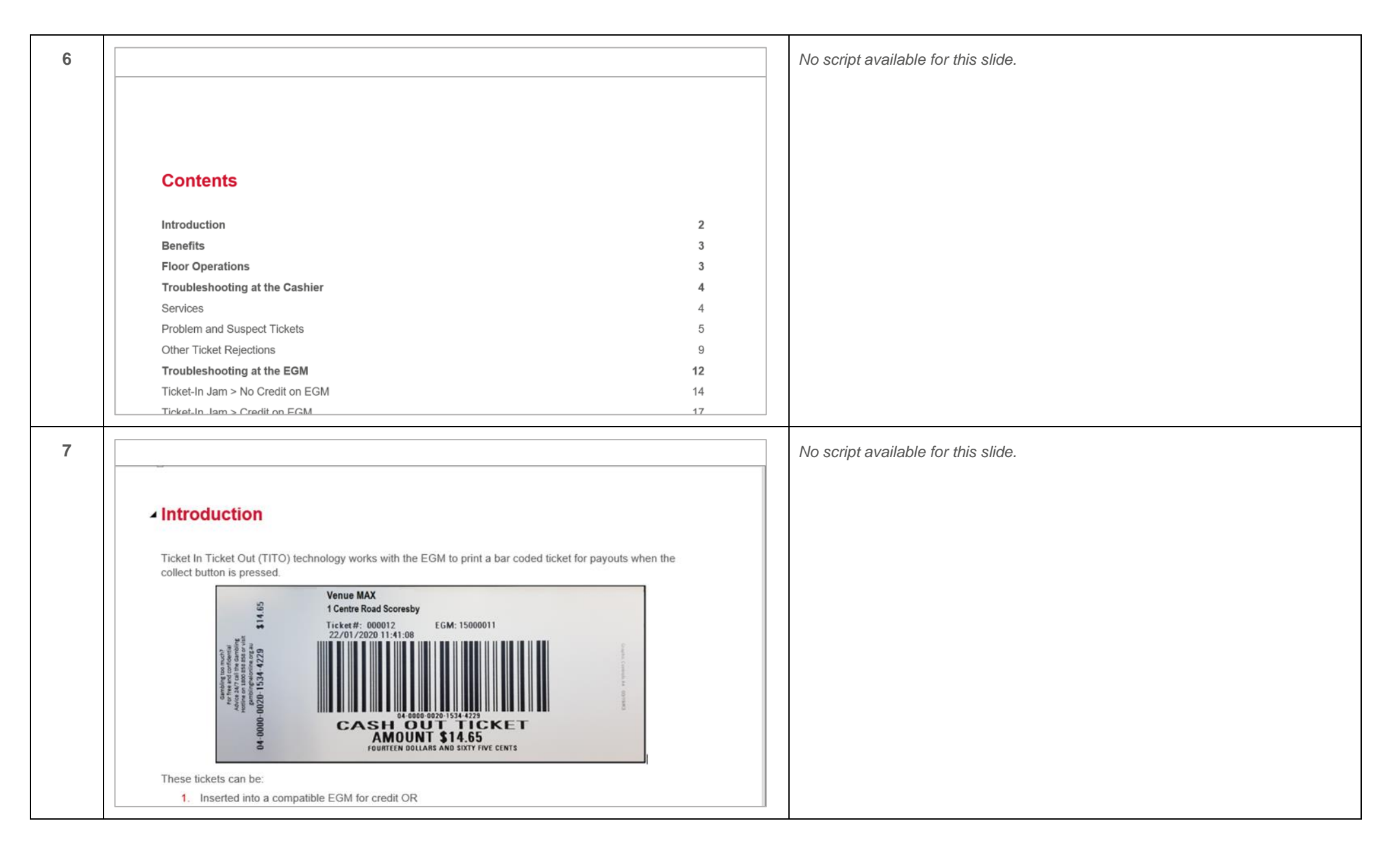

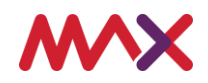

| 8 |                                                                                                    | No script available for this slide. |
|---|----------------------------------------------------------------------------------------------------|-------------------------------------|
|   |                                                                                                    |                                     |
|   |                                                                                                    |                                     |
|   |                                                                                                    |                                     |
|   | Benefits                                                                                                    |                                     |
|   | Ticket-In Ticket-Out, or TITO, is designed to enhance service and improve your patrons experience by<br>eliminating the wait for hand-pays or refills                                    |                                     |
|   | Benefits of TITO include:                                                                                                    |                                     |
|   | <ul> <li>Puts your patrons in control - they can quickly cash out, cash in, or keep playing on another machine without having to wait for assistance from a gaming attendant.</li> </ul> |                                     |
|   | User friendly - patrons just print a ticket and go.                                                                                                    |                                     |
|   | <ul> <li>Transportable - patrons can use their TITO ticket across all machines with this functionality within your venue.</li> </ul>                                                     |                                     |
|   | <ul> <li>Reduction of coin - Eliminates the need for HOPPERS and coins being transferred from one machine<br/>to another.</li> </ul>                                                     |                                     |
|   |                                                                                                    |                                     |
| 9 |                                                                                                    | No script available for this slide. |
|   |                                                                                                    |                                     |
|   |                                                                                                    |                                     |
|   |                                                                                                    |                                     |
|   |                                                                                                    |                                     |
|   | Troubleshooting at the Cashier                                                                                                    |                                     |
|   |                                                                                                    |                                     |
|   | The cashier functions (regarding tickets) are dependent on the ticket's status                                                                                                    |                                     |
|   | Services                                                                                                    |                                     |
|   | 1. Three services are required to be running for TITO to function correctly                                                                                                    |                                     |
|   |                                                                                                    |                                     |
|   | Tickets that need to be reset are tickets that present as:                                                                                                    |                                     |
|   | 1. Problem Tickets                                                                                                    |                                     |
|   |                                                                                                    |                                     |
|   | 2. Problem Tickets – Suspect Value                                                                                                    |                                     |
|   | 2. Problem Tickets – Suspect Value                                                                                                    |                                     |

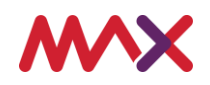

| 10 |                                                                                                    | No script available for this slide. |
|----|----------------------------------------------------------------------------------------------------|-------------------------------------|
|    |                                                                                                    |                                     |
|    |                                                                                                    |                                     |
|    |                                                                                                    |                                     |
|    | Problem and Suspect Tickets                                                                                                    |                                     |
|    | Payout Entry screen. These tickets will need to be investigated and reset before they can be paid.                                                                                                    |                                     |
|    | Problem tickets can be caused by the below issues:                                                                                                    |                                     |
|    | <ul> <li>When the ticket was printed the amount on the ticket did not match the meter movement on the<br/>machine.</li> </ul>                                                                                                    |                                     |
|    | <ul> <li>When the ticket was printed at the EGM, an error occurred and the ticket wasn't processed correctly, for<br/>example, the ticket was jammed.</li> </ul>                                                                                                    |                                     |
|    | Payout Entry                                                                                                    |                                     |
|    | P3 Refresh     P     F4 Collect<br>Payout     P5 Link<br>Jackpot     P6 Add<br>Refill     P7 Hanual<br>Payout     P8 Add<br>Pending     P F11 Find<br>Ticket     P F12 Bulk<br>Pay                                                                                       |                                     |
|    | F2 Enter Floor No. (Blank to reset) Sort Order Date/Time v Bulk Collect This Month v<br>Uncolected Payouts                                                                                                    |                                     |
|    | Floor         Serial         Date         Time         Type         Player         Badge         Amount         Docket No         Status           4         XXCA040720         2/03/2020         02:28 PM         Ticket Out         \$2.00         1681         Docket |                                     |
| 11 |                                                                                                    | No script available for this slide. |
|    |                                                                                                    |                                     |
|    |                                                                                                    |                                     |
|    |                                                                                                    |                                     |
|    | Paving a Problem Ticket                                                                                                    |                                     |
|    | When the ticket was printed at the EGM, an error occurred and the ticket wasn't processed correctly, for                                                                                                    |                                     |
|    | example, the ticket was jammed. You must investigate to ensure that the payout is valid and if it is, reset the transaction via <i>Payout Entry</i> .                                                                                                    |                                     |
|    | Procedure                                                                                                    |                                     |
|    | 1. Open the Pay application                                                                                                    |                                     |
|    | 2. Select Cashier                                                                                                    |                                     |
|    | 3. Select Payout Entry                                                                                                    |                                     |
|    | 4. Scan the ticket to launch Payout Details                                                                                                    |                                     |
|    | 5. A <i>Ticket Problem</i> alert "There is a problem with this ticket. Do you want to review the ticket?" displays.                                                                                                    |                                     |
|    | Select Yes                                                                                                    |                                     |

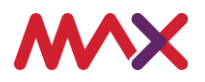

| 12 |                                                                                                    | No script available for this slide. |
|----|----------------------------------------------------------------------------------------------------|-------------------------------------|
|    | <ul> <li>8. Supervisor Override (Reset Ticket Status) launches. Enter the Supervisor Name and Password and select OK to reset the ticket (additional Supervisor Overrides may appear depending upon your systems settings)</li> <li>9. Enter the amount to pay out in Verify Amount and select OK (if the amount entered doesn't match the amount in Payout Details a warning of "Entered amount is incorrect. Re-enter amount or press Cancel" displaye)</li> </ul>                                                                                                    |                                     |
| 13 |                                                                                                    | No script available for this slide. |
|    | Problem Ticket – Suspect Value         When the ticket was printed the amount on the ticket did not match the meter movement on the machine. You must investigate to ensure that the payout is valid and if it is, it can be paid.         Procedure         1. Open the Pay application         2. Select Cashier         3. Select Payout Entry         4. Scan the ticket to launch Payout Details         5. A Ticket Problem alert with "There is a problem with this ticket. The value is suspect. Do you want to review the ticket?" displays. Select Yes on the Ticket Problem alert |                                     |

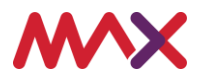

| 14 |                                                                                                    | No script available for this slide. |
|----|----------------------------------------------------------------------------------------------------|-------------------------------------|
|    | <ul> <li>7. Enter the amount to pay out in <i>Confirm Ticket Amount</i> and select <b>Reset Ticket Status</b> (if you enter a different amount a <i>Reset Ticket Status</i> error displays "Please enter the ticket amount to confirm reset of ticket status")</li> <li>8. Supervisor Override (Reset Ticket Status) launches. Enter the Supervisor Username and Password and select OK to reset the ticket (additional Supervisor Overrides may appear depending upon your systems settings)</li> <li><b>3.</b> Supervisor Override (Reset Ticket</li></ul>                                                                                                    |                                     |
| 15 |                                                                                                    | No script available for this slide. |
|    |                                                                                                    |                                     |
|    | <b>Ticket too Old</b><br>Venues can set a time limit between 24 hours and 30 days for a ticket to remain active in the gaming machines.<br>Once this time limit has exceeded then a ticket will be flagged as "unclaimed" and cannot be used in a gaming<br>machine or CRT. If the automated <i>Collect Unclaimed</i> job has been set, then the transaction is moved from<br><i>Payout Entry</i> to <i>Collect Unclaimed</i> . For example, tickets printed on the same or the previous trading day are<br>processed and anything older displays "Too Old" and must be processed by the cashier. If the venue uses                                                                                                    |                                     |
|    | <b>Ticket too Old</b><br>Venues can set a time limit between 24 hours and 30 days for a ticket to remain active in the gaming machines.<br>Once this time limit has exceeded then a ticket will be flagged as "unclaimed" and cannot be used in a gaming<br>machine or CRT. If the automated <i>Collect Unclaimed</i> job has been set, then the transaction is moved from<br><i>Payout Entry</i> to <i>Collect Unclaimed</i> . For example, tickets printed on the same or the previous trading day are<br>processed and anything older displays "Too Old" and must be processed by the cashier. If the venue uses<br><i>Unclaimed Payouts</i> , the ticket must be processed via <i>Collect Unclaimed</i> .<br><b>Procedure</b>                                                                                                    |                                     |
|    | Ticket too Old         Venues can set a time limit between 24 hours and 30 days for a ticket to remain active in the gaming machines. Once this time limit has exceeded then a ticket will be flagged as "unclaimed" and cannot be used in a gaming machine or CRT. If the automated <i>Collect Unclaimed</i> job has been set, then the transaction is moved from <i>Payout Entry</i> to <i>Collect Unclaimed</i> . For example, tickets printed on the same or the previous trading day are processed and anything older displays "Too Old" and must be processed by the cashier. If the venue uses <i>Unclaimed Payouts</i> , the ticket must be processed via <i>Collect Unclaimed</i> .         Procedure         1. Open the <i>Pay</i> application                                                                                                    |                                     |
|    | <ul> <li>Ticket too Old</li> <li>Venues can set a time limit between 24 hours and 30 days for a ticket to remain active in the gaming machines. Once this time limit has exceeded then a ticket will be flagged as "unclaimed" and cannot be used in a gaming machine or CRT. If the automated <i>Collect Unclaimed</i> job has been set, then the transaction is moved from <i>Payout Entry</i> to <i>Collect Unclaimed</i>. For example, tickets printed on the same or the previous trading day are processed and anything older displays "Too Old" and must be processed by the cashier. If the venue uses <i>Unclaimed Payouts</i>, the ticket must be processed via <i>Collect Unclaimed</i>.</li> <li>Procedure <ol> <li>Open the <i>Pay</i> application</li> <li>Select Cashier</li> </ol> </li> </ul>                                                                                       |                                     |
|    | <ul> <li>Ticket too Old</li> <li>Venues can set a time limit between 24 hours and 30 days for a ticket to remain active in the gaming machines. Once this time limit has exceeded then a ticket will be flagged as "unclaimed" and cannot be used in a gaming machine or CRT. If the automated <i>Collect Unclaimed</i> job has been set, then the transaction is moved from <i>Payout Entry</i> to <i>Collect Unclaimed</i>. For example, tickets printed on the same or the previous trading day are processed and anything older displays "Too Old" and must be processed by the cashier. If the venue uses <i>Unclaimed Payouts</i>, the ticket must be processed via <i>Collect Unclaimed</i>.</li> <li>Procedure <ol> <li>Open the <i>Pay</i> application</li> <li>Select Cashier</li> <li>Select Payout Entry</li> <li>Scan the ticket to launch <i>Payout Details</i></li> </ol> </li> </ul> |                                     |

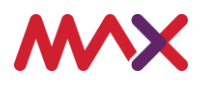

| 16 |                                                                                                    | No script available for this slide.                                                                                                  |
|----|----------------------------------------------------------------------------------------------------|----------------------------------------------------------------------------------------------------|
|    | Image: Supervisor Override (Old Payout)       Image: Supervisor Name         Image: Supervisor Name       Image: Supervisor Name         Password       Image: Supervisor Name         Password       Image: Supervisor Name         Password       Image: Supervisor Name         Image: Supervisor Name       Image: Supervisor Name         Password       Image: Supervisor Name         Password       Image: Supervisor Name         Image: Password       Image: Supervisor Name         Password       Image: Supervisor Name         Password       Image: Supervisor Name         Image: Password       Image: Supervisor Name         Image: Password       Image: Supervisor Name         Image: Password       Image: Supervisor Name         Image: Password       Image: Supervisor Name         Image: Password       Image: Supervisor Name         Image: Password       Image: Supervisor Name         Image: Password       Image: Supervisor Name         Image: Password       Image: Supervisor Name         Image: Password       Image: Supervisor Name         Image: Password       Image: Supervisor Name         Image: Password       Image: Supervisor Name         Image: Password       Image: Supervisor Name         Im |                                                                                                    |
| 17 |                                                                                                    | No script available for this slide.                                                                                                  |
|    |                                                                                                    | Non-scripted text:                                                                                                    |
|    | Troubleshooting at the EGM                                                                                                    | Refer to the <b>TITO Floor Operations &amp; Troubleshooting Guide</b> and navigate to the <b>Troubleshooting at the EGM</b> section. |
|    | The following operations are designed to aid the Attendant with the knowledge of what to do as the first point of contact if a gaming machine locks up with a ticket-in problem or if a ticket keeps getting rejected by the gaming machine.                                                                                                    |                                                                                                    |
|    | Ticket Rejected reasons         Ticket Too Old         Ticket Not Found         Amount Too Large         Ticket Already Redeemed                                                                                                    |                                                                                                    |
|    | Other Ticket issues                                                                                                    |                                                                                                    |

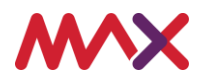

| 18 | Troubleshooting - EGM The following messages may be displayed on the EGM when the ticket-in process has been rejected. Ticket Rejected at the EGM 1. Ticket Too Old 2. Ticket Not Found 3. Amount Too Large 4. Ticket Alerady Bodcomped | When a patron inserts their TITO ticket into the EGM, the Metropolis system<br>might detect an issue with the ticket. As a result - the patron will experience one<br>of the following <b>Ticket Rejected</b> messages which will appear on the screen of<br>the EGM. These messages will act as a prompt for the patron to seek<br>assistance.<br>The various <b>Ticket Rejected</b> messages at the EGM includes:<br><b>1 Ticket Too Old</b> |
|----|----------------------------------------------------------------------------------------------------|----------------------------------------------------------------------------------------------------|
|    | The following issues may easy at the ECM when a ticket is inserted or printed:                                                                                                    | 2. Ticket Not Found                                                                                                    |
|    | Ticket Issues at the EGM                                                                                                    | 3. Amount Too Large - and lastly                                                                                                    |
|    | <ol> <li>Ticket-In Jam – No Credit on EGM</li> <li>Ticket- In Jam – Credit on EGM</li> <li>Ticket- In Jam – Credit on EGM</li> </ol>                                                                                                    | 4. Ticket Already Paid                                                                                                    |
|    | <ol> <li>Transfer Out Failed</li> <li>Blank Ticket Printed</li> <li>EGM Printer Empty</li> </ol>                                                                                                    | In addition, a patron may also experience <b>Ticket Issues at the EGM</b> when a ticket is inserted or printed. As a result - the patron will experience one of the following messages which will appear on the screen of the EGM. These messages will act as a prompt for the patron to seek assistance.                                                                                                    |
|    |                                                                                                    | The various Ticket Issues messages at the EGM includes:                                                                                                    |
|    |                                                                                                    | 1. Ticket-In Jam – No Credit on EGM                                                                                                    |
|    |                                                                                                    | 2. Ticket-In Jam – Credit on EGM                                                                                                    |
|    |                                                                                                    | 3. Transfer Out Failed                                                                                                    |
|    |                                                                                                    | 4. Blank Ticket Printed and lastly                                                                                                    |
|    |                                                                                                    | 5. EGM Printer Empty                                                                                                    |
|    |                                                                                                    | So, let's firstly take a closer look at the 4 different <b>Ticket Rejected at the EGM</b> messages and how to effectively troubleshoot each of them.                                                                                                    |

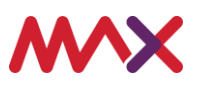

| 19 | Ticket Rejected Reasons<br>Some tickets will be rejected at the EGM because the system has detected that they do not fall into the TITO<br>payout parameters.                                                                                                    | <ul> <li>The actual message that is displayed at the EGM when the system has detected that the ticket does not fall into the TITO payout parameters includes the following.</li> <li><b>1. TICKET REJECTED Ticket too old SEE CASHIER</b></li> </ul>                                                                                                    |
|----|----------------------------------------------------------------------------------------------------|----------------------------------------------------------------------------------------------------|
|    | <ul> <li>These tickets include:</li> <li><b>1.</b> TICKET REJECTED Ticket too old SEE CASHIER<br/>VIC regulations state a ticket can only be redeemed at a CRT or re-used in an EGM if it is less than 30 days old.<br/>These tickets must be processed at the cashier using Pay.</li> <li><b>2.</b> TICKET REJECTED Ticket Invalid SEE CASHIER<br/>This could be because the barcode has <u>not been recorded properly in the database</u> or it is <u>not a valid ticket</u>.<br/>Scan ticket via the Collect Unclaimed screen, If no result then the ticket does not exist in the database.</li> <li><b>3.</b> TICKET REJECTED Amount Too Large SEE CASHIER<br/>Tickets can be printed by the EGM if under \$2000, however the Ticket In amount must be <u>\$1000 or less</u>.<br/>Payment has to be made at the cashier using Pay.</li> <li><b>4.</b> TICKET REJECTED Ticket Already Redeemed SEE CASHIER<br/>Ticket has been recorded as already paid.</li> </ul> | In Victoria the regulation states, that a TITO ticket can only be redeemed at a CRT or re-inserted into an EGM if it is less than 30 days old. Tickets that have passed the 30 days must be processed at the cashier using the Metropolis > Pay application.<br>As mentioned in the <b>Introduction to TITO</b> video, this time frame can be customised - so if you would like it to be set for a lesser time period – for example 5 days – then please advise the MAX Team at the time of your TITO implementation or alternatively you can contact MAX Support for assistance at any time. |
|    | •••×                                                                                                    | 2. TICKET REJECTED Ticket Invalid SEE CASHIER                                                                                                    |
|    |                                                                                                    | This occurs when both systems - Intralot and Metropolis - do not recognise the barcode on the TITO ticket. This can occur if the barcode has not been recorded properly in the databases - or it is not a valid ticket. To investigate this error, the ticket can be scanned at the cashier workstation using the <b>Pay</b> application. If there is no result, then the ticket did not exist in the database and may be fraudulent or from another venue.                                                                                                    |
|    |                                                                                                    | 3. TICKET REJECTED Amount Too Large SEE CASHIER                                                                                                    |
|    |                                                                                                    | Similar to a book pay or cancel credit - a TTTO ticket MUST be under \$2000 to be printed from an EGM. However, the <b>Ticket in Amount</b> must not exceed \$999.95. If the ticket is over \$1000.00 then the ticket will be required to be processed at the cashier workstation using the <b>Pay</b> application.                                                                                                    |
|    |                                                                                                    | 4. TICKET REJECTED Ticket Already Redeemed SEE CASHIER                                                                                                    |
|    |                                                                                                    | The ticket barcode has been recognised by the system as being already paid<br>and there is a collection record that already exists for this ticket.                                                                                                    |

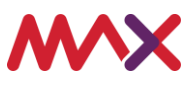

| 20 |                                                                                                    | Let's now take a look at the 5 different <b>Ticket Issues</b> that may be experienced.                                                                                                    |
|----|----------------------------------------------------------------------------------------------------|----------------------------------------------------------------------------------------------------|
|    | <ul> <li>&gt; Ticket Issues &gt; 1. Ticket In Jam – No Credit on EGM.</li> <li>Are toket became jammed in the BNA before it registered the credit amount therefore there is NO TICKET and NO credit.</li> <li>Are solve this problem, the ticket needs to be collected from the EGM and the Supervisor or cashier will determine if to ticket is valid and what the next steps are.</li> <li>Arecord ticket details of the ticket at the EGM.</li> <li>A Record ticket details from the player</li> <li>Are should be identified by *** preceding the name.</li> <li>A Check the Ticket-In logs on the EGM.</li> <li>A There should be no entry for the jammed ticket.</li> <li>A Clear the jammed ticket</li> <li>A Clear the machine error</li> <li>Clear the error using the reset key.</li> <li>A Verify that the Ticket is ok to pay.</li> </ul> | The first ticket issue is Ticket in Jam – No Credit on EGM                                                                                                    |
|    |                                                                                                    | This issue occurs when the ticket has become jammed in the Bank Note<br>Acceptor before it has registered the credit amount. The EGM has not<br>recognised or recorded the TITO ticket inserted, leaving the patron with No<br>ticket and No credits on the meter.                                                                             |
|    |                                                                                                    | To resolve this issue, the ticket will need to be investigated by a Supervisor or Cashier to determine if the ticket is valid or not.                                                                                                    |
|    |                                                                                                    | The process to troubleshoot and resolve <b>Ticket In Jam – No Credit on EGM -</b> is as follows:                                                                                                    |
|    |                                                                                                    | 1. <b>Check the details of the ticket at the EGM.</b> You will need to engage the patron and record the details of the TITO ticket, these details may include, the EGM, the time, the amount, and anything else that the customer experienced.                                                                                                 |
|    |                                                                                                    | 2. Check Current Lockup Error message on the EGM. This is done by accessing the Audit Screen on the EGM - navigate to the lock error menu and locate the error which will be identified by 3 Asterix *** preceding the name                                                                                                    |
|    |                                                                                                    | 3. Check the Ticket-In logs on the EGM. As you are still in the Audit Screen - check the Ticket In logs. You will have to navigate to the Ticket In menu. NOTE: that the location of this menu will vary based on the EGM model. When you are at the correct menu check for the last entries – there should be no entry for the jammed ticket. |
|    |                                                                                                    | 4. <b>Clear the jammed ticket</b> . This is done by accessing the Bank Note Acceptor to clear the jam. This will be dependent on your venues procedures on who is permitted to perform this duty.                                                                                                    |
|    |                                                                                                    | 5. Clear the machine error. Once the ticket has been removed, clear the error using the reset key.                                                                                                    |
|    |                                                                                                    | 6. And finally – 6 – Verify that the Ticket is ok to pay. You will need to verify that the ticket is valid. To do this you will be required to run a Ticket Trace                                                                                                    |

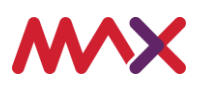

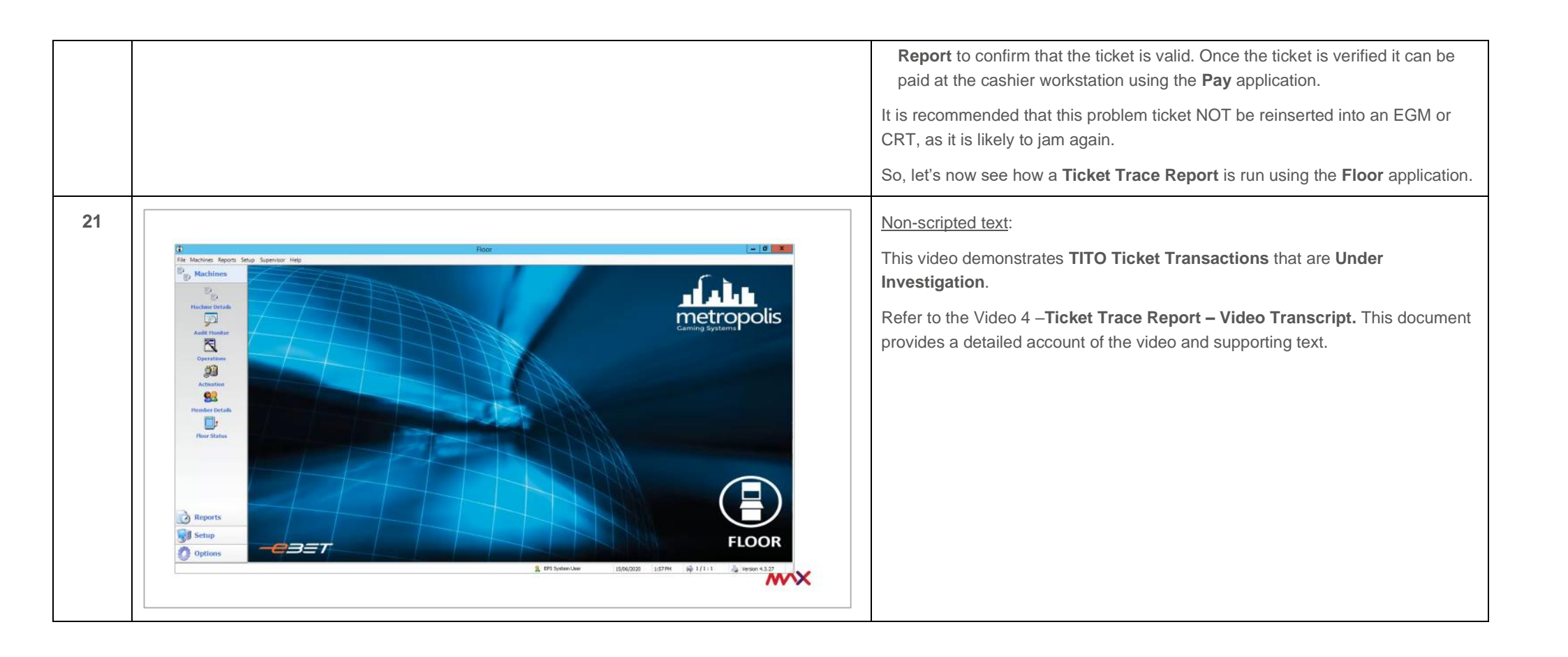

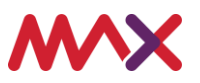

| 22 | Ticket Trace Report                                                                                                    | The <b>Ticket Trace Report</b> will display the following information which will assist in your investigation.                                                                                                    |
|----|----------------------------------------------------------------------------------------------------|----------------------------------------------------------------------------------------------------|
|    |                                                                                                    | • The <b>date</b> and <b>time</b> range the report was generated.                                                                                                    |
|    | Serial: <aii>         Events: <aii>           From: 17/04/2020 7:00:00 AM         totil ID Range: <aii>         Events: <aii>           From: 17/04/2020 7:00:00 AM         totil ID Range: <aii>         Events: <aii>           File: <aii>         Events: <aii>         Ticket Barcode: 0000015770880017           Session 7         Ticket Sarcode: 0000015770880017           Session 7         Ticket Darcode: 0000015770880017           Session 7         Ticket Darcode: 000015770880017           Session 7         Ticket Darcode: 0017         GCE Ratingeed blockt. Ticket Barcode=0017         GCE Ratingeed blockt. Ticket Barcode=0017         GCE Ratingeed blockt. Ticket Barcode=0017         GCE Ratingeed blockt. Ticket Barcode=0017         Session 7.4112         Ticket Accepted Ticket Barcode=0017         Session 7.4112         Ticket Accepted Ticket Barcode=0017         Session 7.4112         Session 7.4112         Ticket Accepted Ticket Barcode=0017           5880009         17/04 13:20:30         EOM. XAV/342409         1         Ticket Accepted. Ticket Barcode=0017         Ticket Accepted. Ticket Barcode=0000015/770880017, Amt=13:00         Ticket Accepted. Ticket Barcode=0000015/770880017,</aii></aii></aii></aii></aii></aii></aii></aii> | <ul> <li>The Ticket Barcode number that was scanned.</li> <li>Looking at this report sample we note the following:</li> <li>The first transaction, for EGM 1 reports Ticket out keyed off. This means that the ticket was printed successfully, the amount of the ticket was \$13, and then the ticket here also also be a the ticket here relained the</li> </ul> |
|    |                                                                                                    | The next line reports <b>GCE retrieved ticket</b> , which shows the system accepting the transaction.                                                                                                    |
|    |                                                                                                    | And finally, the last line reports 26 seconds are the ticket was inserted into EGM 1 - that the ticket was accepted successfully.                                                                                                    |
|    |                                                                                                    | When a ticket has been redeemed by being inserted into an EGM, CRT or paid<br>at the Cashier workstation, the report will then display the full barcode number<br>followed by the value of the paid ticket.                                                                                                    |

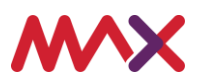

|    | 1                                                                                                    |                                                                                                    |
|----|----------------------------------------------------------------------------------------------------|----------------------------------------------------------------------------------------------------|
| 23 |                                                                                                    | The 2nd Ticket Issue that may be experienced is <b>Ticket in Jam – Credit on EGM.</b>                                                                                                    |
|    | <ul> <li><b>b</b> Cicket Issues &gt; 2. Cicket In Jam – Credit on EGM</li> <li>A Player has inserted their ticket into the EGM, the ticket has been validated and the credit transferred for game lay, but the EGM has locked up and now displays a Ticket Jam error.</li> <li><b>1. Check the details of the ticket at the EGM</b></li> <li>A Record ticket details from the patron</li> <li><b>2. Check Current Lockup Error</b></li> <li><b>a</b> Error will be identified by *** preceding the name</li> <li><b>3. Check the Ticket-In logs on the EGM</b></li> <li><b>b</b> There should be an entry for the jammed ticket</li> <li><b>1. Cher the jammed ticket</b></li> <li><b>a</b> Sa the ticket has credited the EGM this ticket will need to be included in the next machine clearance</li> <li><b>b</b> If the Bill Stacker was opened put the ticket into the stacker</li> <li><b>c</b> I clear the accentine error</li> <li><b>c</b> Clear the machine error</li> <li><b>c</b> Clear the error using the reset key</li> <li>Patron can now resume game play as per normal.</li> </ul> | This issue occurs when the ticket has registered the credit amount but has<br>become jammed in the Bank Note Acceptor causing the ticket to be validated<br>and credit transferred, but unable to be played as the EGM is now in a lockup<br>state and is displaying a Ticket Jam error on the EGM screen.                                                         |
|    |                                                                                                    | To resolve this issue, the ticket jam will need to be cleared from the EGM before play can resume.                                                                                                    |
|    |                                                                                                    | The process to troubleshoot and resolve <b>Ticket In Jam – Credit on EGM</b> is as follows:                                                                                                    |
|    |                                                                                                    | 1. <b>Check the details of the ticket at the EGM</b> . You will need to engage the patron and record the details of the TITO ticket, these details may include, the EGM, the time, the amount, and anything else that the customer experienced.                                                                                                    |
|    |                                                                                                    | 2. Check Current Lockup Error message on the EGM. This is done by accessing the Audit Screen on the EGM - navigate to the lock error menu and locate the error which will be identified by 3 Asterix *** preceding the name                                                                                                    |
|    |                                                                                                    | <ul> <li>3. Check the Ticket-In logs on the EGM. As you are still in the Audit Screen - check the Ticket In logs. You will have to navigate to the Ticket In menu. NOTE: that the location of this menu will vary based on the EGM model. When you are at the correct menu check for the last entries – there should be an entry for the jammed ticket.</li> </ul> |
|    |                                                                                                    | 4. <b>Clear the jammed ticket</b> . This is done by accessing the Bank Note Acceptor to clear the jam. This will be dependent on your venues procedures on who is permitted to perform this duty.                                                                                                    |
|    |                                                                                                    | 5. and finally - 5 - <b>Clear the machine error</b> . Once the ticket has been removed, clear the error using the reset key.                                                                                                    |
|    |                                                                                                    | At this point the patron can then resume game play.                                                                                                    |

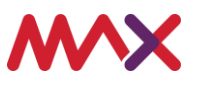

|                                                                                                    | It is recommended that the ticket that was removed from the EGM, if it cannot<br>be placed in the stacker, then it should be stored in a safe location and ready for<br>the clearance to process.                                                                                                    |
|----------------------------------------------------------------------------------------------------|----------------------------------------------------------------------------------------------------|
| <ul> <li>24</li> <li> <b>Ticket Issues &gt; 3. Ticket In – Transfer Out Failed</b> An error has occurred with the EGM and the ticket must be verified. Take the player to the Supervisor or Cashier to verify and pay out the ticket. Once the ticket is verified unlock the machine and clear the error using the reset key. <b>1. Check the details of the ticket at the EGM</b> <ul> <li>Record ticket details from the patron</li> <li>Beror will be identified by *** preceding the name</li> </ul> </li> <li>         Verify that the ticket is ok to pay <ul> <li>Run a Ticket Trace Report</li> </ul> </li> <li>         Clear the machine error         <ul> <li>Clear the error using the reset key.</li> </ul> </li> </ul> | <ul> <li>The 3rd Ticket Issue that may be experienced is Ticket in – Transfer Out Failed</li> <li>This issue occurs when the EGM has an error and will require the ticket to be verified.</li> <li>To resolve this issue, the ticket will need to be investigated by a Supervisor or Cashier to determine if the ticket is valid or not.</li> <li>The process to troubleshoot and resolve Ticket In – Transfer Out Failed - is as follows:</li> <li>1. Check the details of the ticket at the EGM. You will need to engage the patron and record the details of the TITO ticket, these details may include, the EGM, the time, the amount, and anything else that the customer experienced.</li> <li>2. Check Current Lockup Error message on the EGM. This is done by accessing the Audit Screen on the EGM - navigate to the lock error menu and locate the error which will be identified by 3 Asterix *** preceding the name</li> <li>3. Verify that the Ticket is ok to pay. You will need to verify that the ticket is valid. Once the ticket is verified it can be paid at the cashier workstation using the Pay application</li> <li>4. and finally - 4 – Clear the machine error. Once the ticket has been removed, clear the error using the reset key.</li> </ul> |

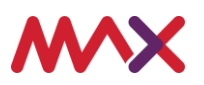

| 25 | Ticket Issues > 4. Blank Ticket Printed – Correcting Paper<br>The player has pressed the Collect button on the machine but the ticket that printed was completely blank.<br>The ticket paper has been placed into the ticket printer incorrectly. | The 4 <sup>th</sup> Ticket Issue that may be experienced is Blank Ticket Printed –<br>Correcting Paper<br>This issue occurs when the patron has pressed the collect button on the EGM<br>and the ticket that is printed is completely blank. This normally occurs when the<br>ticket paper in the printer has been placed upside down. |
|----|----------------------------------------------------------------------------------------------------|----------------------------------------------------------------------------------------------------|
|    | Correcting Paper                                                                                                    | To resolve this issue, firstly the ticket paper will need to be corrected.                                                                                                    |
|    | 1. Open the EGM door                                                                                                    | The process to resolve a Blank Ticket Printed by Correcting the Paper - is as                                                                                                    |
|    | 2. Take the paper out of the ticket printer                                                                                                    | follows:                                                                                                    |
|    | 3. Put the paper back into the ticket printer with the black lines facing upwards                                                                                                    | 1. Open the EGM door                                                                                                    |
|    | 4. Close and lock the front door of the EGM                                                                                                    | 2. Take the <b>paper out</b> of the ticket printer                                                                                                    |
|    |                                                                                                    | 3. Put the paper back into the ticket printer with the black lines facing upwards                                                                                                    |
|    | ····×                                                                                                    | 4. and <b>4 Close</b> and <b>lock</b> the front door of the <b>EGM</b>                                                                                                    |
|    |                                                                                                    | If the paper was facing the correct direction, then there may be an issue with your printer and an incident will need to be raised with your service provider for repair or replacement.                                                                                                    |
|    |                                                                                                    | As the EGM cannot reprint the ticket, the patron will be required to go to the cashier workstation to have their ticket details verified before been paid.                                                                                                    |

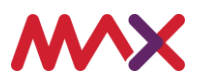

| payout has been processed and the patron has been paid, delete the original | <b>b</b> Checket Issuess > 4. Blank Ticket Printed – Paying The Patron. Abank ticket cannot be scanned at the cashier to pay the patron. The payout must be verified as existing in the Pay application first, then the cashier can add an annual payout into the scince. <b>a.</b> Proventing the details of the ticket at the EGM <b>a.</b> Record ticket details from the patron. <b>a.</b> Record ticket details from the patron. <b>b.</b> Record ticket details from the patron. <b>a.</b> Record ticket details from the patron. <b>b.</b> Record ticket details from the patron. <b>b.</b> Record ticket details from the patron. <b>b.</b> Record ticket details from the patron. <b>b.</b> Record ticket details are appearing in Pay. <b>b.</b> Anorul Payout Payor screen should display transaction. <b>b.</b> Relet the system generated transaction. <b>b.</b> Check the payout from the Payout Entry screen. <b>b.</b> Record ticket details been processed and the patron has been paid, then you can go back and delate the ticket payout from the Payout Entry screen. <b>b.</b> Record ticket details and the payout Entry screen. <b>b.</b> Record ticket details and the payout Entry screen. <b>b.</b> Record ticket details and the payout Entry screen. <b>b.</b> Record ticket details and the payout Entry screen. <b>b.</b> Record ticket details and the payout Entry screen. <b>b.</b> Record ticket details and the payout Entry screen. <b>b.</b> Record ticket details and the payout Entry screen. <b>b.</b> Record ticket details and the payout Entry screen. <b>c.</b> Record ticket details and the payout Entry screen. <b>c.</b> Record ticket details and the payout Entry screen. <b>c.</b> Record ticket details and the payout Entry screen. <b>c.</b> Record ticket details and the payout Entry screen. <b>c.</b> Record ticket details and the payout Entry screen. <b>c.</b> Record ticket details and the payout Entry screen. <b>c.</b> Record ticket details and the payout Entry screen. <b>c.</b> R | <ul> <li>the ticket.</li> <li>To verify the amount that needs to be paid, the cashier, will use the Pay application, to locate the ticket in the Payout Entry screen. When the payout is identified the cashier can then add a manual payout into the system. This must be done as a ticket must be scanned to be processed and a blank ticket has no visible barcode to scan.</li> <li>When the patron has been paid, the existing payout must then be deleted from the Payout Entry screen to prevent any over payments. An automatic notification will be sent to Intralot, that this payout has been voided by the system.</li> <li>The process to resolve a Blank Ticket Printed – Paying the Patron – is as follows:</li> <li>1. Check the details of the ticket at the EGM. You will need to engage the patron and record the details of the TITO ticket, these details may include, the EGM, the time, the amount, and anything else that the customer experienced.</li> <li>2. Check the Ticket Out logs on the EGM – In the Audit screen, navigate to the Ticket Out menu. NOTE, that the location of this menu will vary based on the EGM model. When you are at the correct menu check for the last entries – there should be an entry for the blank ticket.</li> <li>3. Check that the details are appearing in Pay. Check the Payout Entry screen as this should match the information in the Ticket Out logs at the EGM.</li> <li>4. Add a Manual Payout – on the Payout Entry screen use the F7 Manual Payout function, enter the EGM number and money to be paid – select OK to process, then pay the patron. NOTE – that this payout will appear on the Transactions screen.</li> <li>5. and lastly 5. Delete the system generated transaction. Once the manual payout has been processed and the patron has been paid, delete the original</li> </ul> |
|-----------------------------------------------------------------------------|----------------------------------------------------------------------------------------------------|----------------------------------------------------------------------------------------------------|
|-----------------------------------------------------------------------------|----------------------------------------------------------------------------------------------------|----------------------------------------------------------------------------------------------------|

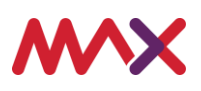

|    |                                                                                                    | ticket payout, by highlighting the payout and pressing the delete button on your keyboard.                                                                                                    |
|----|----------------------------------------------------------------------------------------------------|----------------------------------------------------------------------------------------------------|
| 27 | <ul> <li>Ticket Issues &gt; 5. EGM Printer Empty</li> <li>If the EGM ticket printer is empty then a message should be displayed onscreen.</li> <li>Replenishing Paper</li> <li>Open the EGM door</li> <li>Replace paper in the ticket printer with the black lines facing upwards</li> <li>Close and lock the front door of the EGM</li> </ul> | <ul> <li>The 5th Ticket Issue that may be experienced is EGM Printer Empty.</li> <li>This issue occurs when there is no paper in the ticket printer stacker. To resolve this issue, simply add more paper.</li> <li>To replenish the paper:</li> <li>Open the EGM door.</li> <li>Add paper to the ticket printer stacker with the black lines facing upwards.</li> <li>and then close and lock the front door of the EGM.</li> </ul> |
|    | ×                                                                                                    |                                                                                                    |

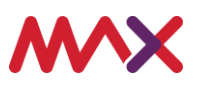

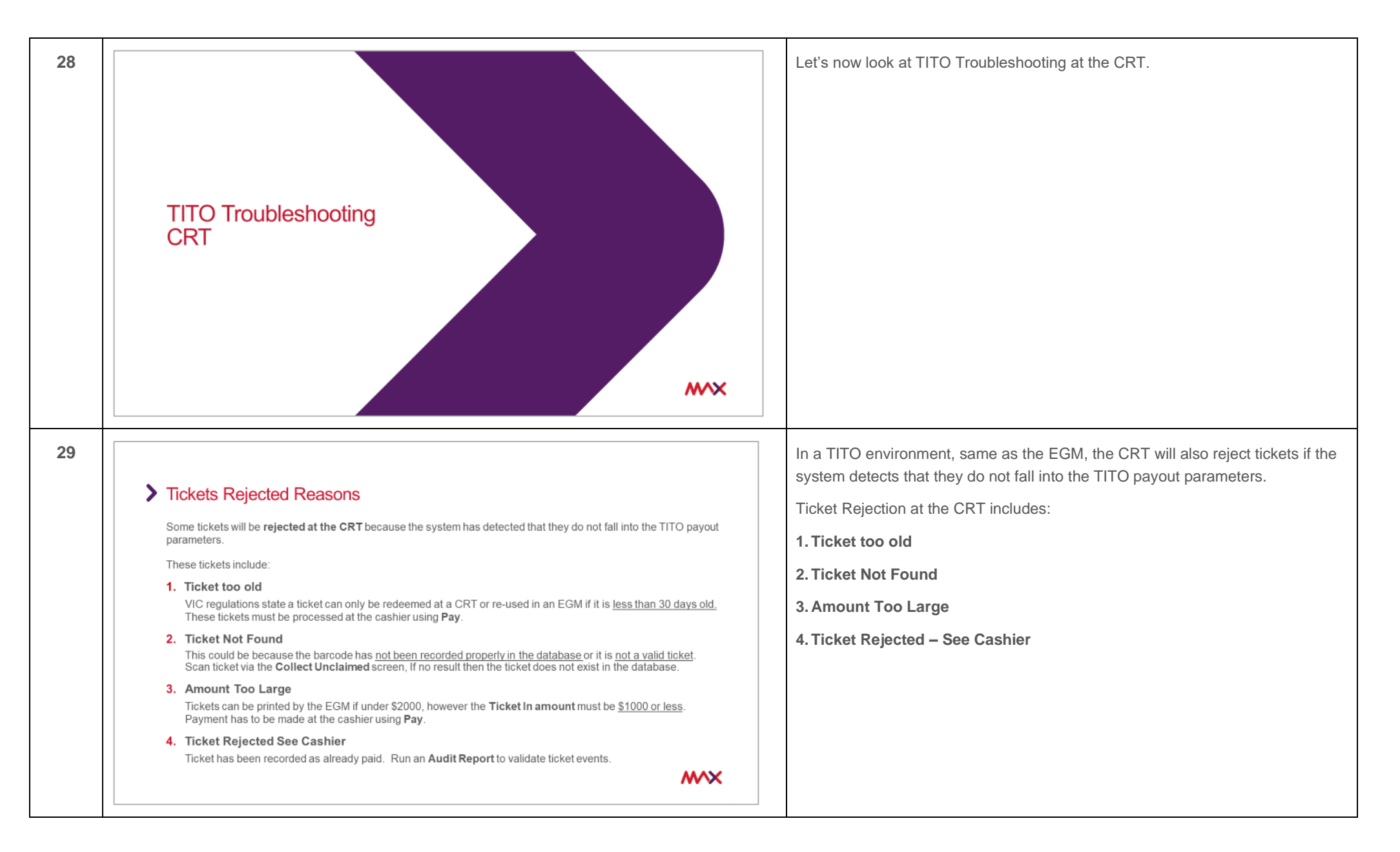

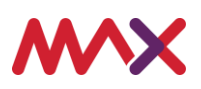

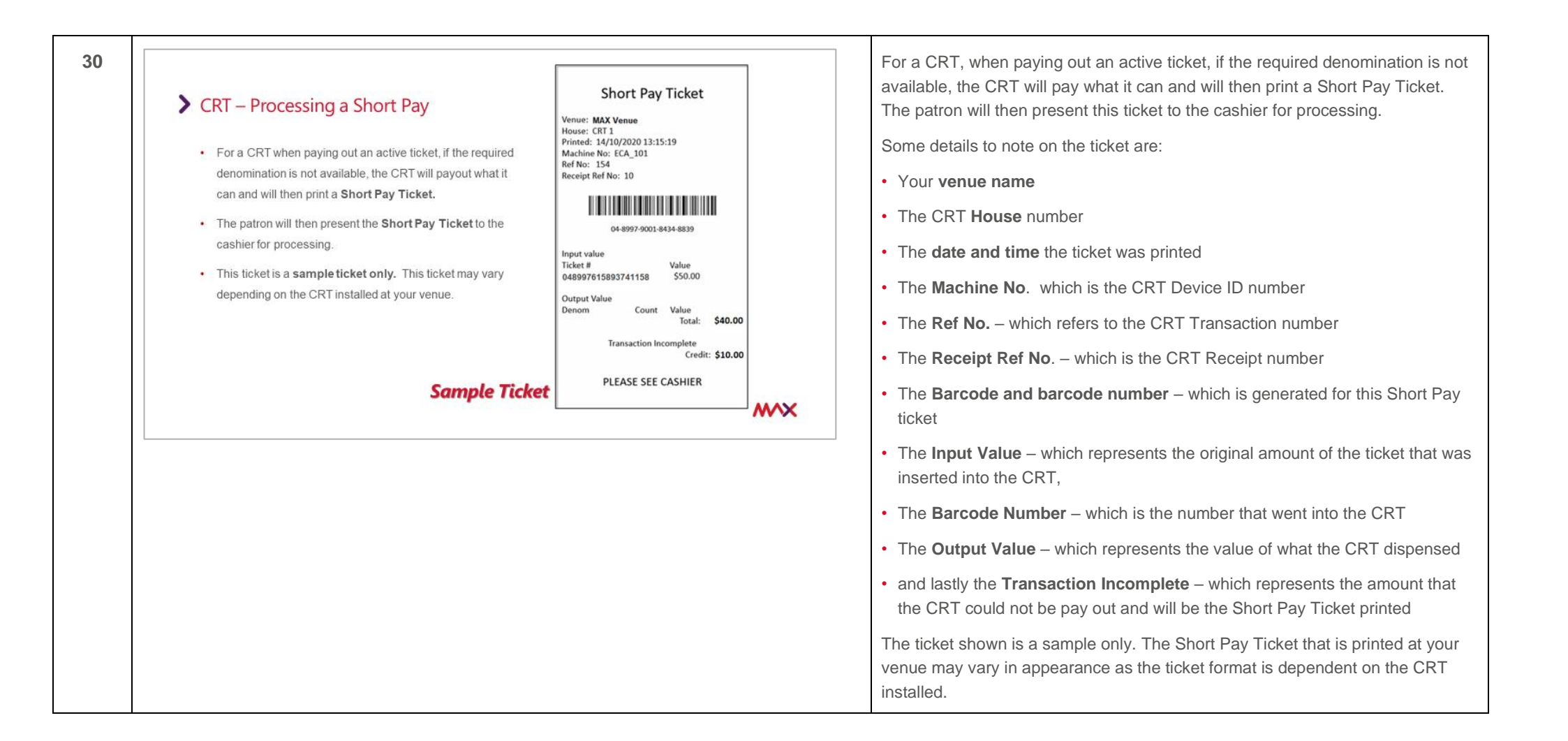

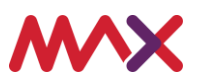

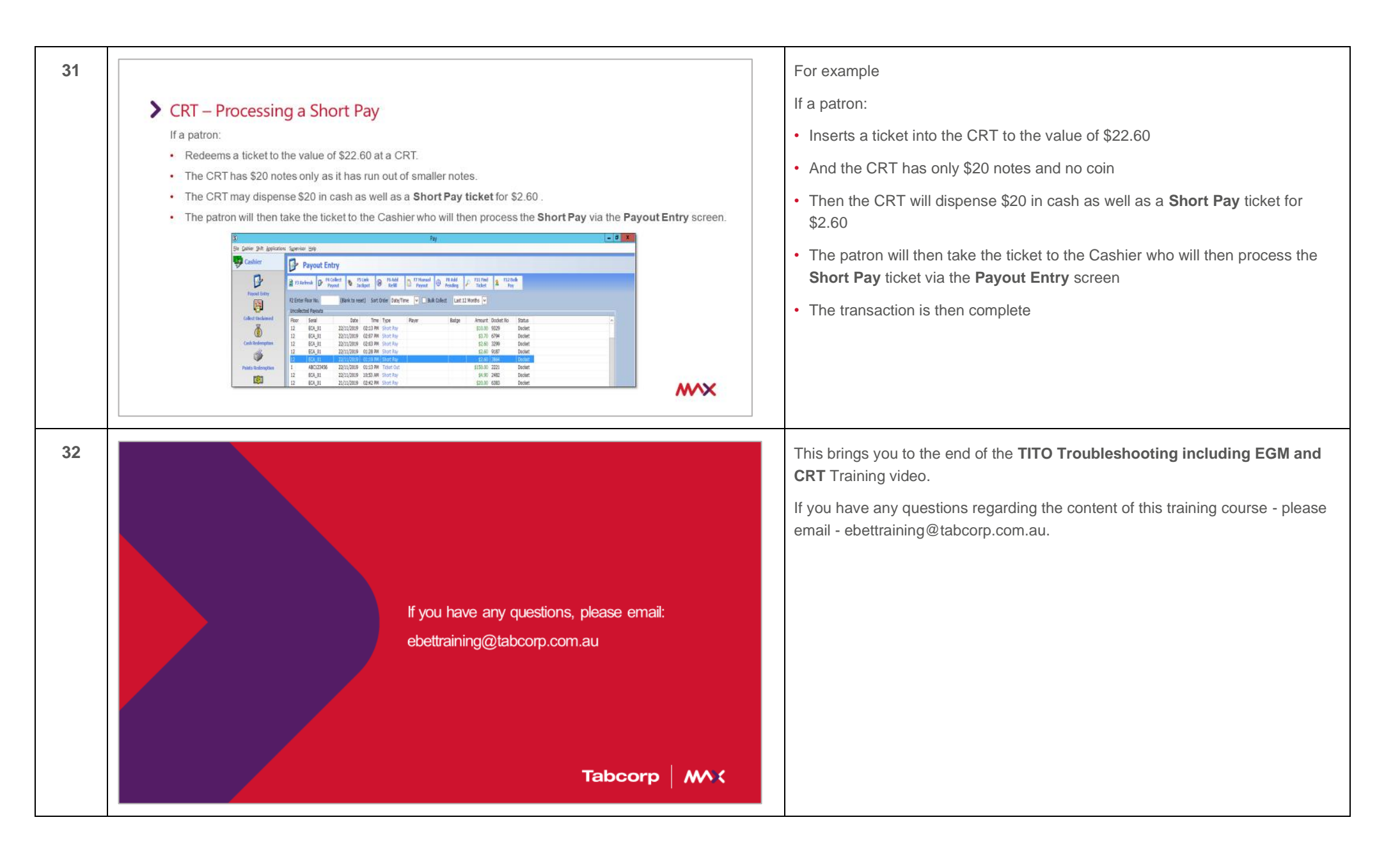

Metropolis – TITO Troubleshooting including EGM and CRT  $\,$  Video Transcript Page | 22  $\,$ 

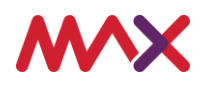